# Crash Course #6: Time to Upgrade!

EventUp has three listing packages, each with unique benefits and features. Understanding each package lets you know which is suitable for you and your venue!

## **Lesson No. 1: Understand** your options.

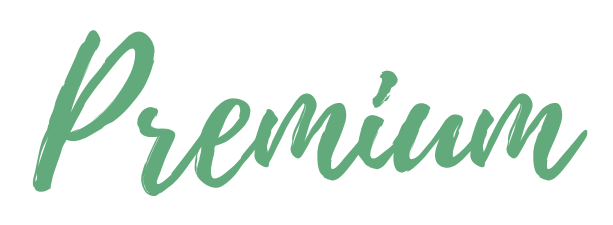

**Premium** Includes everything from the Basic Package as well as:

- 40k Impressions
- Top 40 ranking within your city search results, pushing you to the first page of results.
- Listing rotates in highlighted results and is immune to search filters giving you two

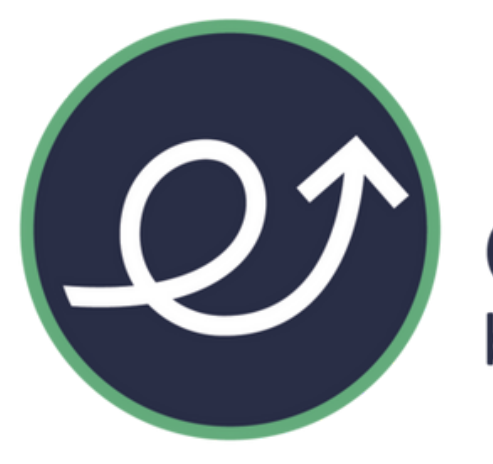

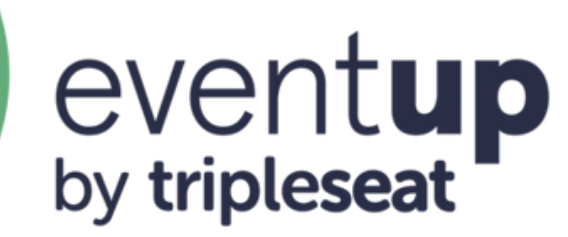

The Basics

You are automatically enrolled in the Basic Listing Package when you first purchase EventUp. This includes:

- 20k Impressions
- Top 75 rankings within your city search results.
- Inclusion in our blog and social media posts.
- An EventUp Onboarding Specialist with white-glove installation and support.

| Number of Guests | Event Type        | Distance   |  |  |
|------------------|-------------------|------------|--|--|
| 0 Standing Sea   | ted None Selected | ▼ 50 Miles |  |  |

listings on the first page.

# Premium PLUS

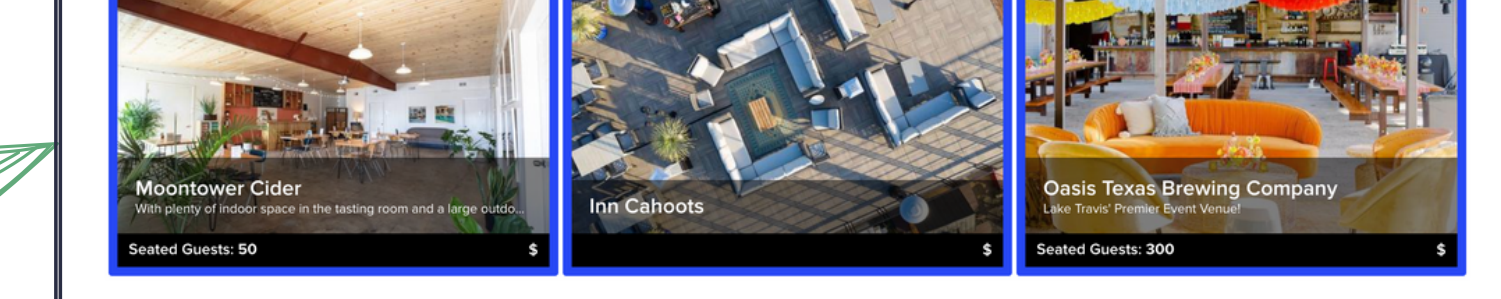

#### Includes everything from the Basic and Premium Packages as well as:

- 60k Impressions
- Top 20 rankings within your city search results, placing you at the top section of first page results.
- Gain a static listing on the right side of search results, resulting in your listing appearing 3 times on every page.
- Rotating picture listing in the "Featured Venues" section of the EventUp homepage.
- Dedicated social media and blog posts across EventUp accounts.

#### Premium PLUS also includes three additional listing fields:

- Target ten competitors of your choice for your venue to show as an advertisement.
- Choose two markets outside your area to appear in the search results.
- Highlight special deals and promotions with custom taglines.

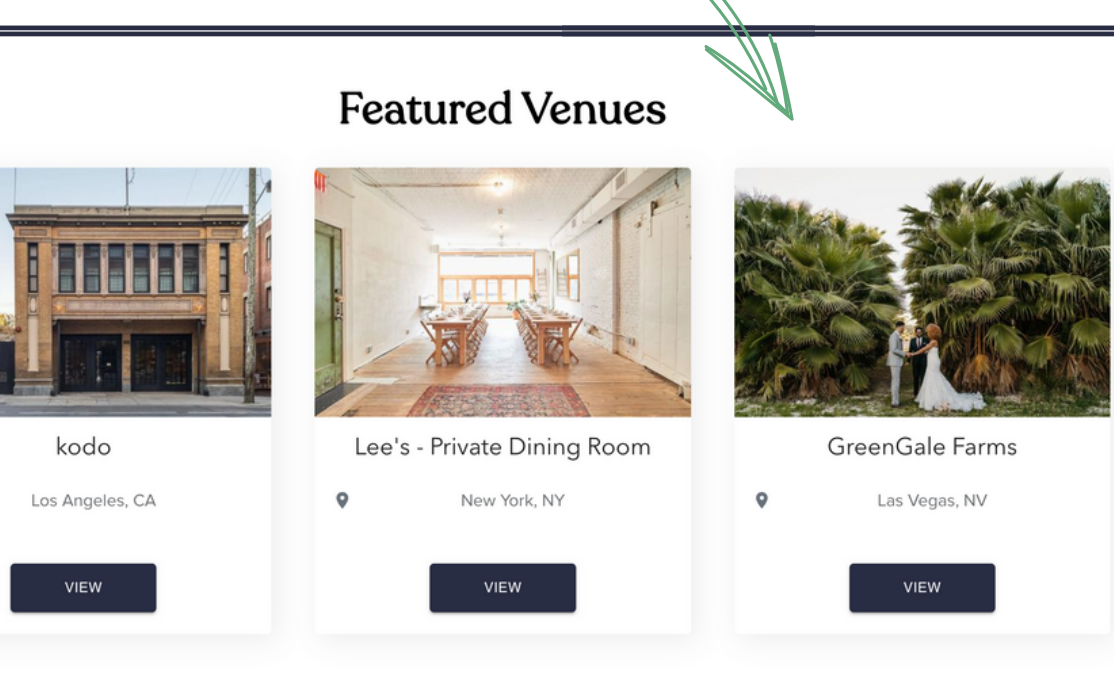

**Recommended for you:** 

KYBOX on 6t

Our EventUp specialists are always available to help walk you through the steps or answer any questions you may have!

### Lesson No. 2: Learn how to upgrade.

When you are ready to get more leads with your EventUp listing, upgrading is quick and easy, and can be done within your Tripleseat account with some simple steps to follow!

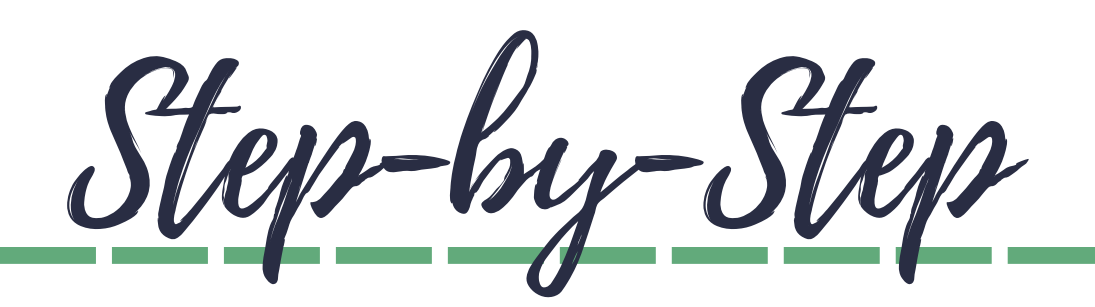

- 1. First, sign into your Tripleseat account.
- 2. Either go into Settings > Tripleseat Add-On Subscriptions, or go to the Marketplace in the left-hand navigation panel.
- 3. Click "Learn More" in the EventUp box.
- 4. A pop-up window will appear where you can scroll down to and select the location you wish to upgrade and select the package option from the dropdown menu.
- 5. You will be prompted to enter your credit card information, and then you can hit "Submit."

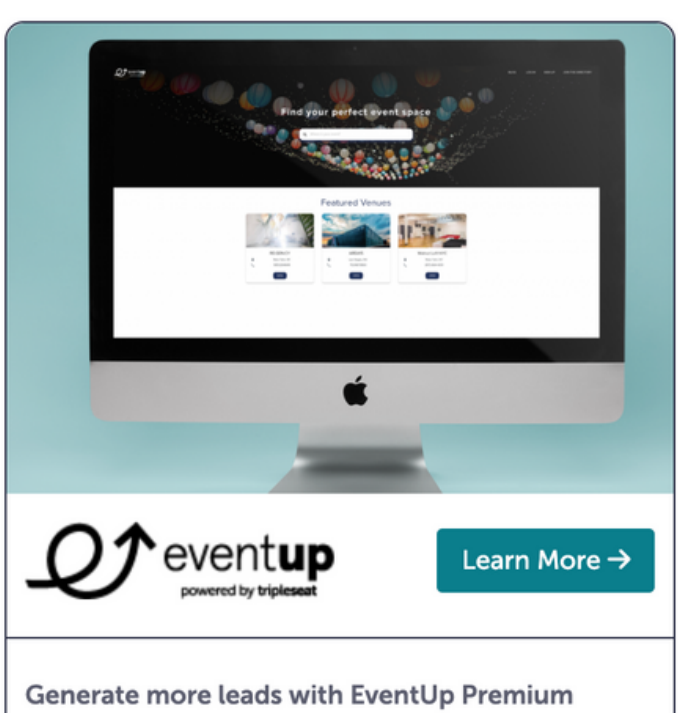

Generate more leads with EventUp Premium listings. Upgrade to Premium or Premium PLUS to secure a spot in the Top 20 venue ranking.

With every package, you can choose a monthly or yearly payment structure andalways have the ability to opt-out anytime with no cancellation fee- we are here to be your marketing partner and help you grow your events business and revenue.

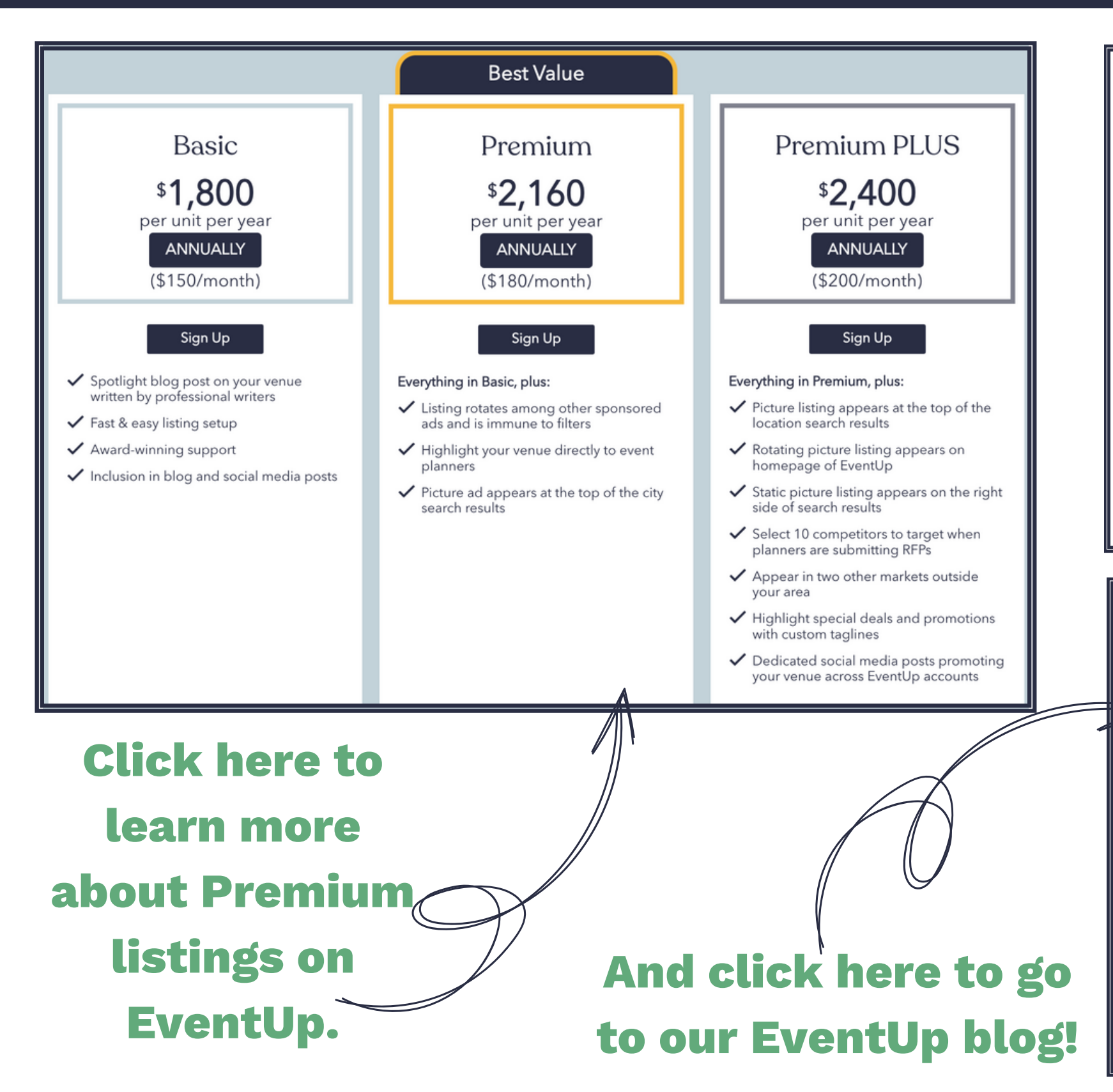

|                                                                    | Basic                                         | Premium      | Premium PLUS |
|--------------------------------------------------------------------|-----------------------------------------------|--------------|--------------|
| Pricing: We offer both Annual and Quarterly Subscriptions.         | Included with your<br>Tripleseat subscription |              |              |
| Venue listing impressions per month                                | 20K                                           | 40K          | 60K          |
| Ranking within city page search results                            | Top 75                                        | Top 40       | Top 20       |
| White glove installation and support                               | $\checkmark$                                  | $\checkmark$ | $\checkmark$ |
| Inclusion in blog and social media posts - Marketing Form          | $\checkmark$                                  | $\checkmark$ | $\checkmark$ |
| Listing rotates among other sponsored ads and is immune to filters |                                               | $\checkmark$ | $\checkmark$ |
| Highlight your venue directly to event planners                    |                                               | $\checkmark$ | $\checkmark$ |
| Picture ad appears at the top of the city search results           |                                               | $\checkmark$ | $\checkmark$ |
| Picture listing appears at the top of the location search results  |                                               |              | $\checkmark$ |
| Rotating picture listing appears on homepage of EventUp            |                                               |              | $\checkmark$ |
| Static picture listing appears on the right side of search results |                                               |              | $\checkmark$ |
| Select 10 competitors to target when planners are submitting RFPs  |                                               |              | $\checkmark$ |
| Appear in two other markets outside your area                      |                                               |              | $\checkmark$ |
| Highlight special deals and promotions with custom taglines        |                                               |              | $\checkmark$ |

#### Fresh content

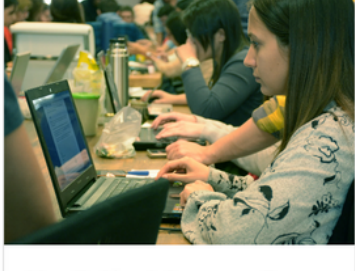

How To Plan A Corporate Event When You're Not An Event Planner

Did you know that 80% of corporate meetings and events are...

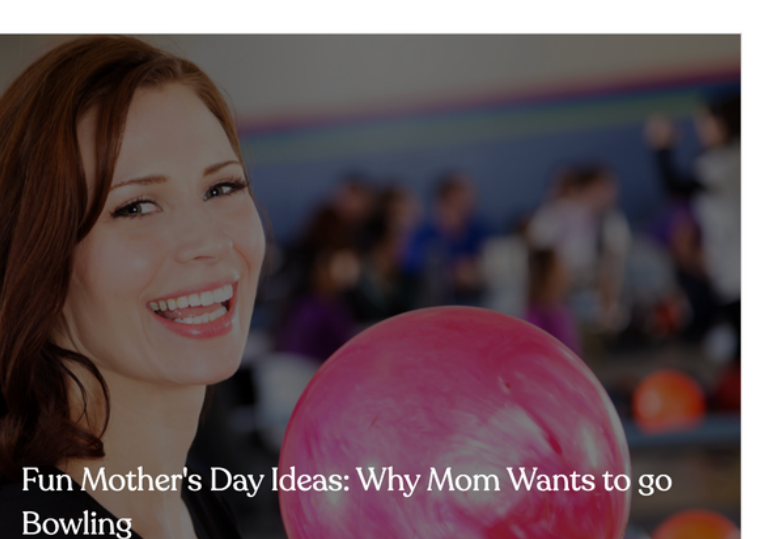

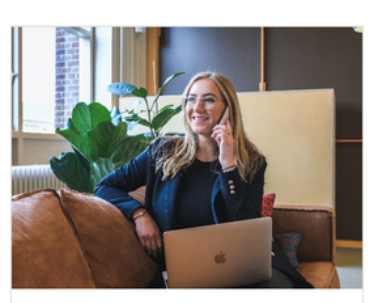

See All  $\rightarrow$ 

5 Easy Ways to Follow Up with Clients After an Event Networking is critical to growing your

events or wedding...